# BeoVision 8 Referenciafüzet

#### A Referenciafüzet tartalomjegyzéke

A Referenciafüzet tartalmát részekre osztottuk fel. Minden egyes rész saját részletes, oldalszámokkal ellátott tartalomjegyzékkel kezdődik. A fekete színű szöveg az aktuális részre vonatkozik, míg a többi rész általános vonatkozású és szürke színű.

#### A fő részek a következők:

- Hangolás és beállítások megadása
- Elhelyezés, aljzatok és csatlakoztatás
- Speciális funkciók
- A Beo4 testreszabása
- Tárgymutató

# A menü áttekintése

Az oldalon látható illusztráció a menürendszert mutatja be, ugyanakkor azt is jelzi, hogy a menüről hol található részletesebb információ a Referenciafüzetben.

A televízió képernyőn megjelenő kibővített menürendszere. A szürkén megjelenő menüelemek olyan opcionális extrákat jeleznek, amelyeket az adott rendszer esetleg nem támogat. A főmenü megjelenítéséhez nyomja meg a Beo4 MENU gombját. A GO megnyomása nélkül közvetlenül is elérhető egy menütétel, a Beo4 számjegyes gombjainak használatával. Itt ismertetjük az első beállítás elvégzésének módját, és azt, hogyan hangolhat rá az összes rendelkezésre álló csatornára. Továbbá, olvashat arról, hogyan szerkeszthetők a tárolt csatornák, és hogyan módosíthatók a rendelkezésre álló további beállítások, például a kép és a hang.

A telvízió elhelyezésével és további videokészülékek csatlakoztatásával kapcsolatban az *"Elhelyezés, aljzatok* és csatlakoztatás" című részben olvashat a Referenciafüzet 17. oldalán.

- A televízió első beállítása, 6
- A beprogramozott TV-csatornák szerkesztése, 8
- Csatornák újbóli tárolása vagy új csatornák tárolása, 12
- Kép- és hangbeállítások megadása, 14
- A menü nyelvének kiválasztása, 16

#### Elhelyezés, aljzatok és csatlakoztatás, 17

A televízió kezelése és elhelyezése, valamint az aljzatok helye. Dekóder, set-top box vagy videomagnó csatlakoztatása a televízióhoz és külső eszközök regisztrálása.

#### Speciális funkciók, 29

Egy csatlakoztatott set-top box használata, számítógépes kép megjelenítése a képernyőn és a televízió használata az Option 4-es beállításban.

#### A Beo4 testreszabása, 34

Tárgymutató, 36

# A televízió első beállítása

Az itt ismertetett beállítási eljárás csak akkor használható ha a televízió csatlakoztatva van a konnektorhoz és első alkalommal van bekapcsolva.

Ki kell választania a menü nyelvét, regisztrálnia kell, ha van, a külső csatlakoztatott berendezést, és el kell indítania az automatikus TV csatorna keresést.

#### A menü nyelvének kiválasztása

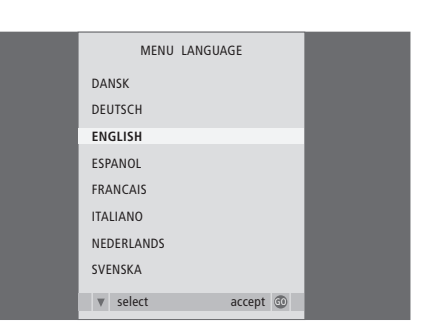

Amikor először kapcsolja be a televíziót, ki kell választania azt a nyelvet, amelyen az összes menüt olvasni szeretné.

Megjelenik a menünyelv beállító menü. Ha később módosítani szeretné a menü nyelvét, megtalálhatja ezt a MENU LANGUAGE tételt a TV SETUP menüben.

- > A TV gomb megnyomásával kapcsolja be a televíziót. Megjelenik a nyelv kiválasztó menü.
- > A kijelzett nyelvek közötti lépkedéshez nyomja meg a ▲ vagy a ▼ gombot, ha szükséges.
- Nyomja meg a GO gombot a választott nyelv végleges tárolásához.

#### Külső berendezések regisztrálása az automatikus hangolás előtt

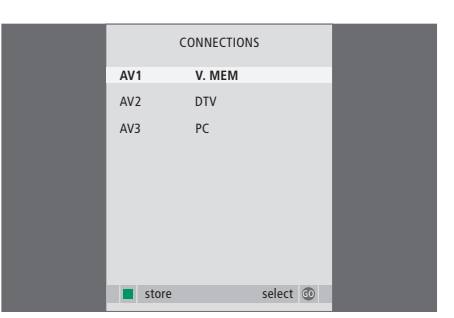

A televízióhoz csatlakoztatott külső berendezést regisztrálni kell.

#### Amikor megjelenik a CONNECTIONS menü ...

- > Az aljzatcsoportok közötti lépkedéshez nyomja meg a ▲ vagy a ▼ gombot: AV1, AV2 és AV3.
- > A GO megnyomásával regisztrálhatja a csatlakoztatott terméket a kiemelt aljzatcsoportnál.
- > A csoporton belül az aljzatok közötti lépkedéshez nyomja meg a ▲ vagy a ▼ gombot.
- > Nyomja meg az OK gombot, egy másik aljzatcsoport kiválasztásához.
- > A beállítások befejezése után, a zöld gomb megnyomásával tárolja a beállítást.

#### Az összes állomás és beállítás tárolása

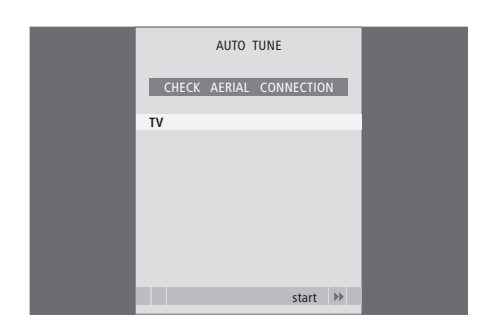

A kiválasztások elvégzése után, a képernyőn megjelenik a csatornák automatikus hangolására vonatkozó menü.

Amikor megjelenik az automatikus hangolás menüje, a CHECK AERIAL CONNECTION (Ellenőrizze az antennacsatlakozást) üzenet jelenik meg, amely emlékezteti arra, hogy ellenőrizze a TV antenna megfelelő csatlakozását.

> Nyomja meg a GO gombot az automatikus hangolás megkezdéséhez. A televízió ráhangol az összes rendelkezésre álló csatornára.

# A beprogramozott TV-csatornák szerkesztése

Ha az automatikus hangolás nem minden csatornát a kívánt csatornaszám alatt tárolt el, vagy nem nevezte el az összes automatikusan tárolt csatornát, akkor átrendezheti a csatornák megjelenési sorrendjét és tetszés szerint nevet adhat nekik.

Ha a tárolt csatornák még további szerkesztést igényelnek, például finomhangolást, használja a MANUAL TUNING (Kézi hangolás) menüt.

#### Tárolt csatornák áthelyezése vagy törlése

Bármelyik tárolt TV csatornát bármikor áthelyezheti vagy törölheti a nem kívántat.

#### Tárolt csatornák áthelyezése ...

- > A TV gomb megnyomásával kapcsolja be a televíziót.
- > Nyomja meg a MENU gombot a TV SETUP menü megjelenítéséhez. A TUNING felirat már ki van emelve.
- > Nyomja meg a GO gombot a TUNING menü megjelenítéséhez. Az EDIT CHANNELS (Csatornaszerkesztés) felirat már ki van emelve.
- > Nyomja meg a GO gombot az EDIT CHANNELS menü megjelenítéséhez.
- > A vagy a gomb megnyomásával válassza ki az áthelyezni kívánt csatornát.
- > Nyomja meg egyszer a > gombot a csatorna áthelyezéséhez. A csatorna lekerült a listáról.
- > A vagy a gomb megnyomásával helyezze át a csatornát a kívánt csatornaszámra.
- > A 4 gomb megnyomásával helyezze vissza a csatornát a listára, vagy cseréljen helyet azzal a csatornával, amelyik a kívánt csatornaszámot foglalja el.
- > Ezek után helyezze át a lecserélt csatornát egy üres csatornaszámra, vagy egy már felhasznált másik számra és ismételje meg az eljárást.
- > A megfelelő csatornák áthelyezése után, nyomja meg a STOP gombot ha vissza akar lépni az összes menün keresztül, vagy az EXIT gomb megnyomásával lépjen ki minden menüből.

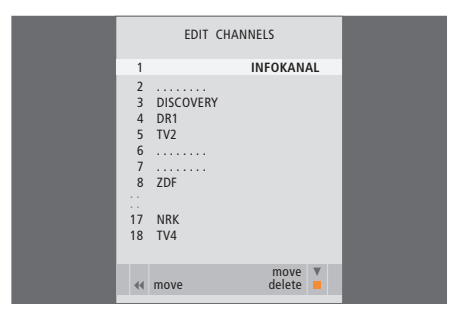

#### Tárolt csatornák törlése ...

- > A TV gomb megnyomásával kapcsolja be a televíziót.
- > Nyomja meg a MENU gombot a TV SETUP menü megjelenítéséhez. A TUNING felirat már ki van emelve.
- > Nyomja meg a GO gombot a TUNING menü megjelenítéséhez. Az EDIT CHANNELS (Csatornaszerkesztés) felirat már ki van emelve.
- > Nyomja meg a GO gombot az EDIT CHANNELS menü megjelenítéséhez.
- > A vagy a gomb megnyomásával válassza ki a törölni kívánt csatornát.
- > A b gomb megnyomásával vegye ki a csatornát a listából.
- > A sárga gomb megnyomásával tegye lehetővé a csatorna törlését - a csatorna ekkor vörös színben látható.
- Nyomja meg a sárga gombot ismét a csatorna tényleges törléséhez, vagy nyomja meg a
   gombot kétszer, ha vissza akarja venni a csatonát a listára.
- > A megfelelő csatornák törlése után, nyomja meg az EXIT gombot az összes menüből való kilépéshez.

#### Behangolt csatornák elnevezése

Az EDIT CHANNELS (Csatornaszerkesztés) menüben tetszése szerint adhat nevet az összes csatornának.

#### Csatornák elnevezése ...

- > A TV gomb megnyomásával kapcsolja be a televíziót.
- > Nyomja meg a MENU gombot a TV SETUP menü megjelenítéséhez. A TUNING felirat már ki van emelve.
- > Nyomja meg a GO gombot a TUNING menü megjelenítéséhez. Az EDIT CHANNELS (Csatornaszerkesztés) felirat már ki van emelve.
- > Nyomja meg a GO gombot az EDIT CHANNELS menü megjelenítéséhez.
- > A vagy a gomb megnyomásával válassza ki az elnevezni kívánt csatornát.
- > Nyomja meg egyszer a zöld gombot a csatorna elnevezésének lehetővé tételéhez. Az elnevezés menü most aktív.
- > A vagy ▲ gomb megnyomásával keresse meg a név egyes betűit.
- > A → gombot megnyomva léphet a következő betűre. A ▲ és ➡, vagy a ◀ és a → gomb megnyomásával írhatja be vagy szerkesztheti a választott név betűit.
- > Nyomja meg a GO gombot a név tárolásához.
- > Ha szükséges, ismételje meg az eljárást és nevezzen el más csatornaszámokat is.
- > A megfelelő csatornák elnevezése után, nyomja meg a GO gombot a szerkesztett lista jóváhagyásához, vagy az EXIT gomb megnyomásával lépjen ki minden menüből.

# EDIT CHANNELS

#### Behangolt csatornák állítása - kézi hangolás

A TV-csatornákat saját csatornaszámmal tárolhatja. A csatornákat finomhangolhatja, megjelölheti a kódolt csatornákat, és egyenként beállíthatja a megfelelő hangtípust is.

- > A TV gomb megnyomásával kapcsolja be a televíziót.
- > Nyomja meg a MENU gombot a TV SETUP menü megjelenítéséhez. A TUNING felirat már ki van emelve.
- > Nyomja meg a GO gombot a TUNING menü megjelenítéséhez, majd nyomja meg a gombot a MANUAL TUNING kiemeléséhez.
- > Nyomja meg a GO gombot a MANUAL TUNING menü megjelenítéséhez.
- > A ◀ vagy a ➡ gombok megnyomásával tekintheti meg az egyes elemhez tartozó választékot.
- > Ha a NAME (Név) funkciót választja, akkor nyomja meg a zöld gombot az elnevezési eljárás elindításához. A ▼ vagy ▲ és a ▶ gomb megnyomásával írhatja be a választott név betűit.
- > Ha végzett a szerkesztéssel, a GO gomb megnyomásával tárolja a beállított csatornát.
- > A menükből való kilépéshez nyomja meg az EXIT gombot.

A TV SYSTEM jelenik meg a menüben. A hangolás megkezdése előtt ellenőrizze, hogy a megfelelő TV rendszer látható-e a kijelzőn. Az alábbi lehetőségek közül választhat:

PAL B/G SECAM B/G PAL I SECAM L PAL D/K SECAM D/K

Ha a csatorna két nyelven fogható, és mindkét nyelvre szüksége van, tárolja a csatornát kétszer a különböző nyelvekkel.

A hang és a nyelv tárolva van ugyan, de át is válthat a kétféle típus között a TV-csatorna nézése közben. Erről bővebben olvashat "A hang és a képformátum beállítása" című részben az Útmutató 8. oldalán.

| MANUAL      | TUNING          |
|-------------|-----------------|
| FREQUENCY   | 217             |
| CHANNEL NO. | 7               |
| NAME        | DR1             |
| FINE TUNE   | 0               |
| DECODER     | OFF             |
| TV SYSTEM   | B/G             |
| SOUND       | STEREO          |
|             |                 |
|             | search<br>store |
|             |                 |

# Csatornák újbóli tárolása vagy új csatornák tárolása

A televízió képes magától megtalálni a TV-csatornákat.

Legfeljebb 99 különböző TV-csatorna tárolására van lehetőség, amelyek mindegyike ellátható saját névvel is.

Új csatornákat is behangolhat, például költözés után, vagy ismét ráhangolhat korábban törölt csatornákra.

Ha az ADD CHANNEL menüvel hangol csatornát, a korábban behangolt csatornák nem változnak. Ezáltal a csatornák minden beállítása változatlan marad, mint például a név, a listában elfoglalt hely, a dekóder és a TV-rendszer.

#### Csatornák újbóli tárolása automatikus hangolással

Újrahangolhatja az összes TV csatornát, ha engedi, hogy a televízió automatikusan ráhangoljon az összes csatornára.

- > A TV gomb megnyomásával kapcsolja be a televíziót.
- > Nyomja meg a MENU gombot a TV SETUP menü megjelenítéséhez. A TUNING felirat már ki van emelve.
- > Nyomja meg a GO gombot az AUTO TUNING menü megjelenítéséhez.
- > Nyomja meg a > gombot az automatikus hangolás megkezdéséhez.
- > Az automatikus hangolás befejezése után, megjelenik az EDIT CHANNELS (Csatornaszerkesztés) menü. Ezt követően átrendezheti a csatornák sorrendjét, törölhet vagy átnevezhet csatornákat.

| AUTO TUNING |  |
|-------------|--|
| 1           |  |
|             |  |
| start 🕨     |  |
|             |  |

Ne feledje: ha az összes TV csatonát újrahangolja, akkor az összes korábban kialakított csatornát beállítás elvész!

#### Új csatornák hozzáadása

Új csatornát is tárolhat, vagy naprakésszé is tehet például egy, a műsorszóró által áthelyzett, csatornát.

- > A TV gomb megnyomásával kapcsolja be a televíziót.
- > Nyomja meg a MENU gombot a TV SETUP menü megjelenítéséhez. A TUNING felirat már ki van emelve.
- > Nyomja meg a GO gombot a TUNING menü megjelenítéséhez, majd nyomja meg a ▼ gombot az ADD CHANNEL kiemeléséhez.
- > Nyomja meg a GO gombot az ADD CHANNEL menü megjelenítéséhez.
- Indítsa el a > gomb megnyomásával. Az új csatornák automatikusan tárolásra kerülnek, a megtaláláskor.
- > Az automatikus hangolás befejezése és az új csatornák tárolása után, megjelenik az EDIT CHANNELS (Csatornaszerkesztés) menü. Ezt követően átrendezheti a csatornák sorrendjét, törölhet vagy átnevezhet csatornákat. A kurzor kiemeli a listához adott csatornák közül az elsőt.

Megjegyzés: ha van egy csatorna tárolva a 99-es csatornaszám alatt, akkor az ADD CHANNELS funkció nem használható.

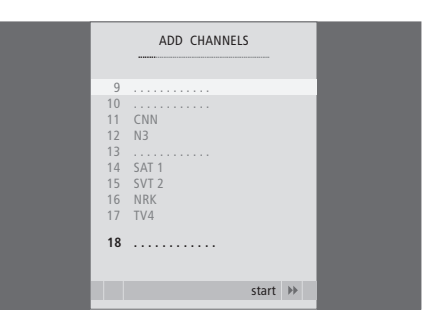

# Kép- és hangbeállítások megadása

A kép- és hangbeállítások gyárilag olyan semleges értékre vannak állítva, amelyek a legtöbb helyzetben megfelelőek. Ha kívánja, tetszése szerint módosíthat a beállításokon.

Állíthatja a kép fényerejét, árnyalatát és kontrasztját. A hangbeállítások során módosíthatja a hangerőt, valamint a mély és magas hangokat.

A kép- és hangbeállításokat tárolhatja ideiglenesen (a televízió kikapcsolásáig) vagy véglegesen.

A képformátum módosításával kapcsolatban az Útmutató 9. oldalán olvashat.

#### A fényerő, a szín és a kontraszt módosítása

A képbeállításokat a PICTURE menüben módosíthatja. Az ideiglenes beállítások a televízió kikapcsolásakor törlődnek.

- > A TV gomb megnyomásával kapcsolja be a televíziót.
- > Nyomja meg a GO gombot a PICTURE menü megjelenítéséhez.
- > Az értékeket a ◀ vagy a ➡ gomb megnyomásával állíthatja be.
- > Az EXIT megnyomásával tárolja a beállításokat a televízió kikapcsolásáig, vagy …
- > ... nyomja meg a GO gombot a beállítások végleges tárolásához.

A képnek a képernyőről történő átmeneti eltávolításához nyomja meg a LIST gombot többször, amíg meg nem jelenik a P.MUTE felirat a Beo4-en, majd nyomja meg a GO gombot. A kép visszaállításhoz nyomjon meg ismét egy jelforrás gombot, például a TV-t.

| PI             | PICTURE |  |
|----------------|---------|--|
| BRIGHTNESS     |         |  |
| CONTRAST       |         |  |
| COLOUR         |         |  |
| TINT           |         |  |
| HOR. SIZE      |         |  |
| HOR. POSITION  |         |  |
| VERT. POSITION |         |  |
|                |         |  |
|                | store 💿 |  |

#### A PICTURE menü tartalma ...

BRIGHTNESS ... A kép fényerejének beállítása. CONTRAST ... A kép kontrasztjának beállítása. COLOUR ... A kép színintenzitásának beállítása. Ha egy jelforrás, például PC, van csatlakoztatva a VGA aljzaton keresztül, az alábbi opciók jelennek meg ...

- HOR. SIZE … A kép szélességének beállítása.HOR. POSITION … A kép vízszintes helyzetének beállítása.
- VERT. POSITION ... A kép függőleges helyzetének beállítása.

Az NTSC jelet használó videoforrásokhoz egy további beállítás (Tint: színárnyalat) is elérhető lesz.

#### A hangerő, valamint a mély és magas hangok beállítása

A hangbeállításokat a SOUND SETUP menüben módosíthatja. Az ideiglenes beállítások a televízió kikapcsolásakor törlődnek.

- > A TV gomb megnyomásával kapcsolja be a televíziót.
- > Nyomja meg a GO gombot a SOUND menü megjelenítéséhez.
- > A ▲ vagy ▼ gombbal lépkedhet a menüben.
- > A ◀ vagy a ➡ gomb megnyomásával beállíthat értékeket, vagy kiválaszthat egy beállítást.
- > Az EXIT megnyomásával tárolja a beállításokat a televízió kikapcsolásáig, vagy …
- > ... nyomja meg a GO gombot a beállításokat végleges tárolásához.

# A SOUND SETUP/SOUND ADJUSTMENT menü tartalma ...

- VOLUME ... A TV bekapcsolásakor alkalmazott hangerőszintet állítja be.
- (CENTRE) … Csak akkor használható, ha a televízióhoz külső hangszórókat csatlakoztatott. Beállítja az egyensúlyt a külső és a belső hangszórók között.

BALANCE ... A hangszórók egyensúlyát állítja be. BASS ... A mélyhang erősség beállítása.

- TREBLE ... A magashang erősség beállítása.
- LOUDNESS ... A hangosság funkció ellensúlvozza
- az emberi fül magas és mély hangok iránti érzéketlenségét. Ezeket a frekvenciákat alacsony hangerőn erősítik , ezáltal a halk zene dinamikusabbá válik. A hangosság beállítása ON (BE) vagy OFF (KI) lehet.
- POSITION ... Ha a televíziót sarokban vagy fal közelében helyezi el, a mély hangok felerősödve hallhatók ahhoz az állapothoz képest, amit egy szabadabb helyen történő elhelyezés esetén tapasztalna. Ha el akarja kerülni a mély hangok ilyen felerősödését, akkor válassza ki a megfelelő POSITION beállítást. Ha a televízió sarokban vagy fal közelében kapott helyet, akkor válassza a POSITION 2-t. Ha a televízió nincs fal közelében, akkor válassza a POSITION 1-et.

| :        | SOUND   |
|----------|---------|
| VOLUME   |         |
| CENTRE   |         |
| BALANCE  | ·····   |
| BASS     |         |
| TREBLE   |         |
| LOUDNESS | OFF     |
| POSITION | 1       |
|          |         |
|          | store 💿 |

# A menü nyelvének kiválasztása

A televízió első beállításakor kiválasztott menünyelv bármikor megváltoztatható.

A menünyelv kiválasztása után az összes menü és kijelzőn látható üzenet ezen a nyelven jelenik meg. A nyelvet a TV SETUP menün keresztül a képernyőmenükből választhatja ki. A képernyőn a szöveg annak megfelelően változik, ahogyan egyik nyelvről a másikra vált át.

- > A TV gomb megnyomásával kapcsolja be a televíziót.
- > Nyomja meg a MENU gombot a TV SETUP menü megjelenítéséhez, majd nyomja meg a gombot a MENU LANGUAGE kiemeléséhez.
- > Nyomja meg a GO gombot a MENU LANGUAGE menü megjelenítéséhez.
- > Nyomja meg a GO gombot a nyelv kiválasztásához.
- > Nyomja meg a STOP gombot ha vissza akar lépni az összes menün keresztül, vagy az EXIT gomb megnyomásával lépjen ki közvetlenül minden menüből.

| MENU       | LANGUAGE |     |
|------------|----------|-----|
| DANSK      |          |     |
| DEUTSCH    |          |     |
| ENGLISH    |          |     |
| ESPANOL    |          |     |
| FRANCAIS   |          |     |
| ITALIANO   |          |     |
| NEDERLANDS |          |     |
| SVENSKA    |          |     |
| ▼ select   | accept   | t 🛈 |

Ebben a fejezetben ismertetjük a televízió csatlakoztatását és célszerű elhelyezését. Áttekintést adunk a csatlakozópanelekről is.

Javasoljuk, hogy a televízió telepítését a következők szerint végezze:

- Csomagolja ki a televíziót
- Vegye figyelembe a televízió számára megfelelő környezetet
- Szerelje fel a televíziót a kiválasztott állványra vagy konzolra
- Helyezze el a televíziót
- Csatlakoztassa a kábeleket, a csatlakoztatandó készülékeket és a hangszórókat

Ezt az eljárást részletesen ismertetjük a következő oldalakon.

#### Hangolás és beállítások megadása, 5

A televízió első bekapcsolásakor elvégzendő beállítás és ráhangolás a csatornákra. A fejezet ismerteti a kép és a hang beállítását is.

#### Elhelyezés, aljzatok és csatlakoztatás, 17

- A televízió beállítása, 18
- Kamera és fejhallgató aljzatok, 20
- Csatlakozópanel, 21
- További készülékek csatlakoztatása, 22
- További videokészülékek regisztrálása, 26

#### Speciális funkciók, 29

Egy csatlakoztatott set-top box használata, számítógépes kép megjelenítése a képernyőn és a televízió használata az Option 4-es beállításban.

#### A Beo4 testreszabása, 34

Tárgymutató, 36

# A televízió beállítása

A televízió háta mögötti kábelek rögzítésével és vezetésével kapcsolatban tekintse meg ezt az oldalt.

A csatlakozópanelről bővebben a 21. oldalon olvashat.

#### A televízió kezelése

Ne helyezze olyan helyre a televíziót, ahol közvetlen napsugárzás vagy közvetlen mesterséges fény, például spotlámpa érheti, mivel ez csökkenti a távirányítő érzékelőjének érzékenységét. Továbbá, ha a képernyő túlmelegszik, akkor fekete pontok jelenhetnek meg a képben. Ezek a pontok ismét eltűnnek, ha a televízió ismét normál hőmérsékletre hűl le.

A sérülések elkerülése érdekében, csak Bang & Olufsen által jóváhagyott állványokat és falikarokat használjon!

Ügyeljen arra, hogy a televízió beállítása, elhelyezése és csatlakoztatása a jelen utasítások szerint történjen.

A televízió belső téri, otthoni környezetben történő használatra készült. Akkor használja, ha a környezeti hőmérsékelt 10–40°C.

Ne helyezzen semmit a televízió tetejére.

Mindig szilárd és stabil felületre helyezze a televíziót.

Ne próbálja meg felnyitni a televíziót. A javítást bízza szakemberre.

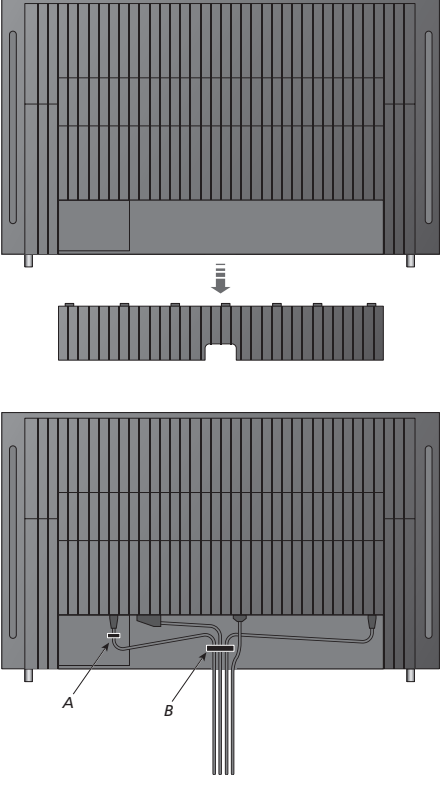

FONTOS! Biztonsági okokból a hálózati kábelt rögzíteni kell az (A) kábelrögzítő szalaghoz. Mindegyik kábelt keresztül kell vezetni a (B) kábelrögzítő szalagon. Azonban, ha a konfigurációban egy VGA csatlakozó is van, akkor a VGA kábelt ne vezesse keresztül a (B) kábelrögzítő szalagon. Inkább használja fel a VGA dugón található két csavart, és azokkal rögzítse az aljzathoz.

#### Antenna és tápkábel csatlakoztatása

Ha saját maga állítja be a televíziót, akkor egyszerűen csatlakoztassa a TV antennát a televízión található AERIAL feliratú aljzathoz.

Ha hangszórókat is kíván csatlakoztatni, vagy más készülékeket is csatlakoztatni szeretne a televízióhoz, akkor ne dugja még be a rendszert a konnektorba.

Ha a készülékhez adott tápkábel megsérült, akkor ez kedvezőtlen hatással lehet a TV képre!

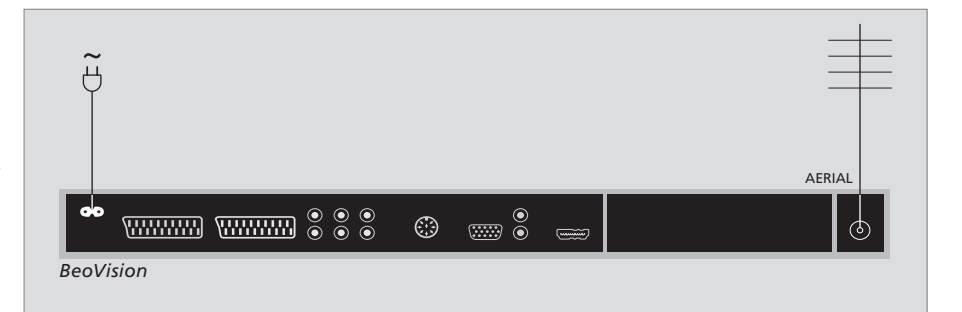

Amikor a csatlakozásokat létrehozta és a kábeleket az előző oldalon ismertetett módon rögzítette, csatlakozhat a táphálózatra. Egy apró vörös fény kezd világítani. A rendszer készenléti módban van, és használatra kész. Ha saját maga állítja be a televíziót, akkor most ráhangolhat a csatornákra a 6. oldalon 'A televízió első beállítása' című részben ismertetett módon.

A televíziót úgy terveztük, hogy amikor nem használják, készenléti módban legyen. Ezért, a távirányítás lehetővé tételéhez a készüléket soha ne válassza le a táphálózatról. A televízió teljes kikapcsolása csak akkor történik meg, ha kihúzza a hálózati csatlakozót a fali csatlakozó aljzatból. Miután minden csatlakozást kialakított és rögzítette a kábeleket, helyezze vissza a kábelburkolatot a helyére.

# Fényképezőgép és fejhallgató aljzatok

Csatlakoztathat fejhallgatót és hallgathatja a műsort, vagy csatlakoztathat egy kamkordert és nézheti házi felvételeit a televízión. Ha képmagnót is csatlakoztatott, akkor a kamkorderen készített felvételeit átmásolhatja videokazettára.

#### Aljzatok ideiglenes csatlakozásokhoz

#### PHONES (FEJHALLGATÓ)

A PHONES feliratú bemenethez sztereó fejhallgatót csatlakoztathat. A hangerő módosítása hatással van a televízió hangszóróira és a fejhallgatóra egyaránt. A némítás csak a televízió hangszóróira van hatással.

#### Ezek a bemenetek egy videokamera csatlakoztatására szolgálnak:

R – L

Hangcsatlakozás (rendre a jobb és a bal hangcsatorna).

#### VIDEÓ

Ide csatlakoztatható a videojel.

#### Digitális képek megtekintése a televízióban

A fényképezőgéppel készített felvételek megtekintéséhez csatlakoztassa a fényképezőgépet, és kapcsolja be a televíziót. A televízió automatikusan regisztrálja a jelet és az állókép látható lesz a képernyőn.

#### Ha a fényképezőgép jele ki van kapcsolva ...

- > Nyomja meg többször a LIST gombot a CAMERA\* felirat megjelenítéséhez a Beo4-en, majd nyomja meg a GO gombot.
- \*A CAMERA felirat csak akkor jelenik meg a Beo4 kijelzőjén, ha hozzá van adva a Beo4 funkcióihoz. Ezzel kapcsolatban "A Beo4 testreszabása" című részben olvashat bővebben a 34. oldalon.

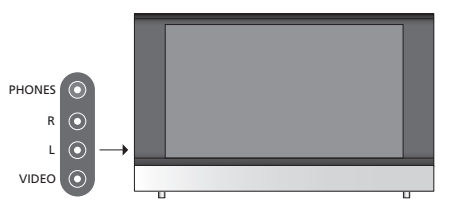

#### Felvétel megtekintése és másolás videokameráról

Ha csatlakoztatva van egy képmagnó a televízióhoz, és egy kamkordert is csatlakoztat, akkor a kamkorderen lévő felvételeket átmásolhatja videokazettára.

#### Felvétel másolása videokameráról ...

- > Csatlakoztassa videokameráját, és indítsa el rajta a lejátszást. A televízió automatikusan regisztrálja a jelet és a kép látható lesz a televízió képernyőjén.
- > Nyomja meg kétszer a RECORD gombot a felvétel elindításához.

A videokameráról történő felvételkészítés közben az átkapcsolás egy másik jelforrásra, vagy a televízió kikapcsolása megszakítja a felvételkészítést. Felvételkészítés közben nem nézhetők a TV csatornák.

# Csatlakozópanel

A televízió csatlakozópanelje lehetővé teszi jelbeviteli kábelek és különféle eszközök, például videomagnó vagy DVD-lejátszó csatlakoztatását.

Az AV aljzatok szolgálnak elsődlegesen a külső eszközök csatlakoztatására. Az ezekhez az aljzatokhoz csatlakoztatott bármilyen készülék feltétlenül legyen regisztrálva a CONNECTIONS menüben. Erről további részletek 'A televízió első beállítása' című részben olvashatók a 6. oldalon.

#### 

#### ~

Tápcsatlakozók.

#### AV 1

21-tűs aljzat egy DVD, egy dekóder, egy set-top-box vagy egy képmagnó csatlakoztatásához. Más külső készülék is csatlakoztatható.

#### AV 2 / Y – Pb – Pr

21-tűs aljzat más készülék, például egy set-top-box, egy DVD író vagy egy játékkonzol AV csatlakozásához.

#### AV3

R – L: Jobb (R) és bal (L) vonali jel (audió). VIDEÓ: Videojel.

#### AV3 – VGA

VGA csatlakozó külső PC-ről érkező analóg grafikák fogadására. Az alábbi képfelbontásokat támogatja: 60 Hz; 640 × 480, 800 × 600, 848 × 480, 1024 × 576, 1024 × 768, 1280 × 720, 1360 × 768.

#### POWER LINK

Külső Bang & Olufsen hangszórók csatlakoztatásához. Csatlakoztasson egy Power Link elosztót (splitter), ha a csatlakoztatott hangszórókon csak egy Power Link aljzat van.

#### C1 – C2

Az AV aljzatokhoz csatlakoztatott külső készülék infravörös (IR) vezérlőjelei számára.

#### HDMI

A HDMI (High Definition Multimedia Interface -Nagy felbontású multimédia interfész) az AV aljzattal együtt használandó. Egy HDMI videó jelforrás vagy egy PC csatlakoztatására.

#### AERIAL

Antennabemenet a külső antennához vagy kábeltévéhez. Ebben a fejezetben ismertetjük, hogyan csatlakoztathat további készülékeket a televízióhoz.

Csatlakoztathat egy számítógépet, és használhatja televízióját monitorként.

Egy dekóder csatlakoztatható a televízióhoz egy 21-tűs AV aljzaton keresztül.

Egy set-top box bármelyik AV aljzathoz csatlakoztatható.

Figyeljen arra, hogy mindegyik csatlakoztatott készülék regisztrálva legyen a CONNECTIONS menüben. Ezzel kapcsolatban a 'További videokészülékek regisztrálása' című részben olvashat bővebben a 26. oldalon.

#### Számítógép csatlakoztatása

| BeoVision |     |     |     | 0 |  |
|-----------|-----|-----|-----|---|--|
|           | R L | AV3 | /GA |   |  |
|           |     |     |     |   |  |

Válassza le a televíziót, a számítógépet, és a számítógéphez csatlakozó minden más készüléket a táphálózatról.

A megfelelő kábel felhasználásával, csatlakoztassa a kábel egyik végét a számítógép VGA kimeneti aljzatához, a másik végét pedig a televízió VGA aljzatához.

Ha a számítógép hangját a televízió hangszóróin szeretné hallani, akkor a megfelelő kábelt felhasználva csatlakoztassa a számítógép hangkimenetét a televízió R – L aljzataihoz.

Csatlakoztassa ismét a televíziót, a számítógépet, és a számítógéphez csatlakozó minden más készüléket a táphálózatra. FONTOS! Ha egy számítógépet kíván csatlakoztatni a televízióhoz és a televíziót monitorként szeretné használni, akkor mielőtt csatlakoztatja egymáshoz a számítógépet és a televíziót, gondoskodjék arról, hogy a televízió, a számítógép, és a számítógéphez csatlakoztatott minden más készülék le legyen választva a táphálózatról.

Továbbá, a számítógépet, telepítési útmutatójában foglaltaknak megfelelően, csak földelt fali csatlakozóaljzathoz szabad csatlakoztatni.

#### Dekóder csatlakoztatása

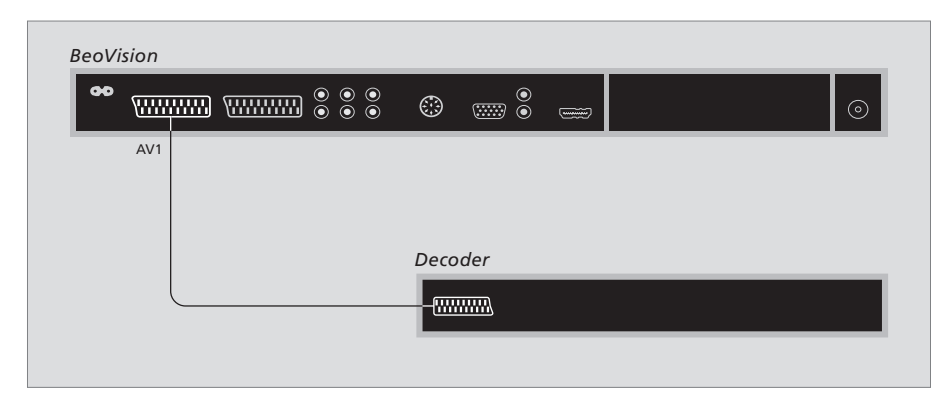

#### Húzzon ki minden érintett rendszert a konnektorból a külső készülékek csatlakoztatása előtt.

- > Csatlakoztasa a külső antenna kábelét a televízió AERIAL feliratú aljzatához.
- > Csatlakoztassa a dekódert a televízió csatlakozópaneljén található egyik 21-tűs AV aljzathoz.

Ha RF dekódert szeretne csatlakoztatni, kösse a külső antenna kábelét a dekóder bemeneti aljzatához, majd vezesse tovább a kábelt a televízió antennabemenetéhez (AERIAL jelzésű).

#### Hangolt csatornák és dekóder érzékelése

A legtöbb esetben a csatlakoztatott dekóder regisztrációja automatikusan zajlik le a hangolás során. A dekódernek automatikusan kellene érzékelnie azokat a csatornákat, amelyek dekódolást igényelnek. Azonba, ha ez nem történik meg, akkor végezze el a beállítást a kérdéses csatorna esetében a MANUAL TUNING menüben. Lásd a 'Behangolt csatornák állítása' című részt 'A beprogramozott TV-csatornák szerkesztése' című fejezetben a 10. oldalon.

#### Csatlakozás set-top boxhoz

Húzzon ki minden érintett rendszert a konnektorból a külső készülékek csatlakoztatása előtt.

- > Csatlakoztassa egy 21-tűs AV kábel egyik végét a set-top boxhoz.
- > Vezesse a kábelt a televízió háta mögött az egyik AV aljzathoz.
- > Csatlakoztassa az infravörös (IR) adót a televízió C1-es vagy C2-es aljzatához.
- > Ha a set-top box HDMI videojelet is lead, akkor csatlakoztassa a set-top boxot a HDMI aljzathoz is.
- > Az infravörös adót rögzítse a set-top box infravörös adójához.

A set-top box távirányítójának használatához ne takarja el teljesen a rajta lévő infravörös vevőt.

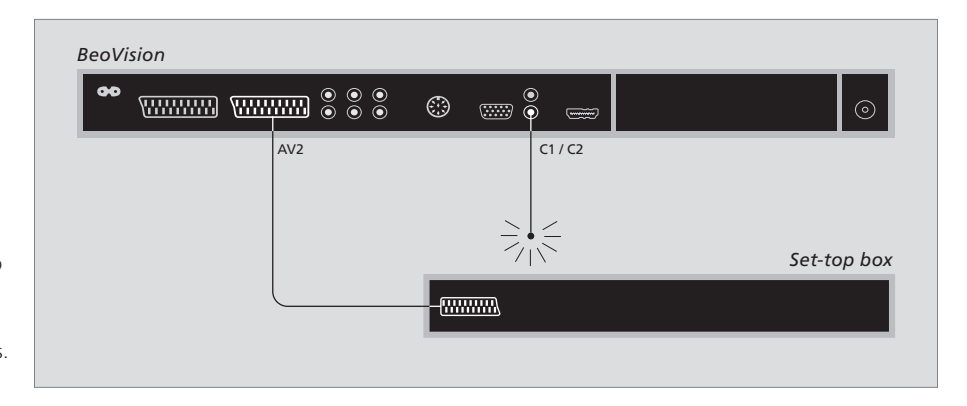

#### Automatikus készenlét ...

Egy set-top box CONNECTIONS menüben történő regisztrálásakor automatikus kikapcsolás 'AUTO STANDBY' is beállítható a készülékhez. Ezzel a megoldással megadható, hogy a set-top box automatikusan készenléti állapotra váltson.

#### A beállítási lehetőségek:

AFTER 0 MIN ... Másik jelforrás választásakor a set-top box azonnal készenléti üzemmódra vált.

AFTER 30 MIN ... Másik jelforrást választva a set-top box 30 perc elteltével vált készenléti állapotra\*.

- AT TV STANDBY ... A set-top box akkor vált készenléti üzemmódra, amikor ön a televíziót készenléti üzemmódba helyezi.
- NEVER ... A set-top box nem vált automatikusan készenléti üzemmódra.
- FOLLOW TV ... A set-top box akkor kapcsol be, amikor a felhasználó bekapcsolja a televíziót, és akkor kapcsol készenléti üzemmódra, amikor a felhasználó a televíziót készenléti üzemmódba helyezi.

A set-top boxokat a hozzájuk tartozó dokumentációban leírtaknak megfelelően kell telepíteni.

\*Amennyiben a 30 perc letelte előtt helyezi a televíziót készenléti üzemmódba, a set-top box is erre az üzemmódra vált.

#### Képmagnó csatlakoztatása

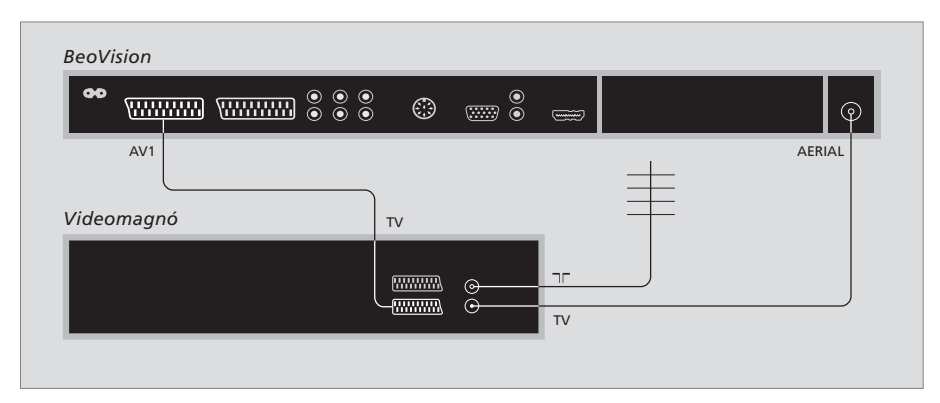

Húzzon ki minden érintett rendszert a konnektorból a külső készülékek csatlakoztatása előtt.

- > Csatlakoztassa egy 21-tűs AV kábel egyik végét a videomagnó hátsó oldalán elhelyezett AV aljzathoz.
- > Ezután, vezesse a kábelt a televízió háta mögött az egyik AV aljzathoz.

#### Antenna csatlakoztatása

Használja a külső antenna csatlakozóját (vagy a kábeltévé hálózat csatlakozóját) és a videomagnóval adott antennakábelt.

- > Csatlakoztassa a külső antenna kábelét a jelű jelbemeneti aljzathoz, amely a videomagnó hátoldalán található.
- > Irányítsa az antenna jelét a televízióhoz a videomagnóhoz adott antennakábellel.
- > Csatlakoztassa az egyik végét a videomagnó TV jelzésű aljzatába, a másik végét pedig a televízió csatlakozópaneljén az AERIAL jelű antennacsatlakozóba.

#### Videomagnó

Ha egy videomagnót csatlakoztat a televízióhoz és egy dekóder van csatlakoztatva a televízióhoz, akkor csak dekódolt csatornákról készíthet felvételt azonnali felvételkészítés révén. Nyomja meg a RECORD gombot, RECORD a Beo4-en, ha egy dekódolt csatorna műsorát szeretné felvenni. Ne feledje, hogy nem szabad átváltania másik kódolt csatornára felvételkészítés közben. Ha másik csatornára vált át, a felvevő az újonnan kiválasztott csatorna műsorát kezdi el felvenni.

# További videokészülékek regisztrálása

Ha további videoforrásokat vagy készülékeket csatlakoztat a televízióhoz, akkor regisztrálnia kell azokat a CONNECTIONS menüben.

A rendszer első beállításakor a CONNECTIONS menü automatikusan megjelenik a képernyőn, így bármilyen készülék regisztrálható, amely csatlakoztatva van a televízióhoz. Ha később csatlakoztatt egy készüléket, hosszabb időtartamra, akkor ezt regisztrálnia kell a CONNECTIONS menüben.

A külső készülék csatlakoztatásának helyéről és módjáról a '*Csatlakozópanel*' című részben olvashat a 21. oldalon.

#### Mi van csatlakoztatva?

Ha regisztrálja a televízióhoz csatlakoztatott készülékeket, akkor lehetővé teheti azok kezelését a Beo4 távirányítóval.

- > A TV gomb megnyomásával kapcsolja be a televíziót.
- > Nyomja meg a MENU gombot a TV SETUP menü megjelenítéséhez.
- > Nyomja meg a GO gombot a CONNECTIONS menü megjelenítéséhez.
- > A különféle aljzatok közötti lépkedéshez nyomja meg a ▲ vagy a ▼ gombot: AV1, AV2 és AV3.
- > A GO megnyomásával regisztrálhatja a csatlakoztatott készüléket a kiemelt aljzatnál.
- > A ▲ vagy a ▼ gombot. gombbal mozoghat a különböző beállítások között.
- > A ∉ or ▶ gomb megnyomásával regisztrálja a csatlakoztatott készüléket a kiemelt csatlakozóhoz.
- > Nyomja meg a GO gombot a beállítások tárolásához. Ezzel lehetvé teszi egy másik AV aljzat kiválasztását.
- > A beállítások elvégzése után, nyomja meg a STOP gombot ha vissza akar lépni az előző menükön keresztül, vagy az EXIT gomb megnyomásával lépjen ki közvetlenül minden menüből.

| AV1       |          |  |
|-----------|----------|--|
| SOURCE    | V. MEM   |  |
| IR SOCKET | NONE     |  |
| HDMI      | NO       |  |
|           |          |  |
|           |          |  |
|           |          |  |
|           |          |  |
|           |          |  |
|           | select 💿 |  |
|           |          |  |

Ha egy további videokészüléket csatlakoztatott a televízióhoz, akkor meg is kell "mondani" a rendszernek, hogy mi lett csatlakoztatva.

#### A CONNECTIONS menü ...

AV 1

V.MEM ... Ha egy Bang & Olufsen videomagnót, vagy bármilyen más videomagnót csatlakoztatott. DVD ... Ha egy DVD-lejátszót csatlakoztatott. STB (DTV) ... Ha egy DTV készülékként regisztrált set-top boxot csatlakoztatott. STB (V.AUX) ... Ha egy V.AUX készülékként regisztrált set-top boxot csatlakoztatott. DECODER ... Ha egy dekódert csatlakoztatott. V.AUX ... Ha bármilyen más külső készüléket csatlakoztatott.

NONE ... Ha nincs külső készülék csatlakoztatva.

- IR SOCKET ... Ha az ehhez az aljzathoz csatlakoztatott készülék infravörös (IR) irányítású, válassza ki, hogy melyik aljzathoz van csatlakoztatva az infravörös vezérlő; a C1-hez vagy a C2-höz.
- HDMI ... Ha az ehhez az AV aljzathoz csatlakoztatott jelforrás a HDMI aljzathoz is csatlakoztatva van, akkor válassza a YES-t (Igen), máskülönben a NO-t (Nem).

#### AV 2

V.MEM ... Ha egy Bang & Olufsen videomagnót, vagy bármilyen más videomagnót csatlakoztatott. DVD ... Ha egy DVD-lejátszót csatlakoztatott. STB (DTV) ... Ha egy DTV készülékként regisztrált set-top boxot csatlakoztatott. STB (V.AUX) ... Ha egy V.AUX készülékként regisztrált set-top boxot csatlakoztatott. DECODER ... Ha egy dekódert csatlakoztatott. V.AUX ... Ha bármilyen más külső készüléket csatlakoztatott.

NONE ... Ha nincs külső készülék csatlakoztatva. IR SOCKET ... Ha az ehhez az alizathoz

- csatlakoztatott készülék infravörös (IR) irányítású, válassza ki, hogy melyik aljzathoz van csatlakoztatva az infravörös vezérlő; a C1-hez vagy a C2-höz.
- HDMI ... Ha az ehhez az AV aljzathoz csatlakoztatott jelforrás a HDMI aljzathoz is csatlakoztatva van, akkor válassza a YES-t (Igen), máskülönben a NO-t (Nem).
- YPbPr … Jelzi, hogy egy készülék a televízióhoz az YPbPr aljzatokon keresztül van-e csatlakoztatva. A választási lehetőség YES (IGEN) vagy NO (NEM).

#### AV 3

PC ... Ha egy PC-t csatlakoztatott.

- DVD ... Ha egy DVD-lejátszót csatlakoztatott. STB (DTV) ... Ha egy DTV készülékként regisztrált set-top boxot csatlakoztatott. STB (V.AUX) ... Ha egy V.AUX készülékként regisztrált set-top boxot csatlakoztatott. NONE ... Ha nincs külső készülék csatlakoztatva.
- IR SOCKET ... Ha az ehhez az aljzathoz csatlakoztatott készülék infravörös (IR) irányítású, válassza ki, hogy melyik aljzathoz van csatlakoztatva az infravörös vezérlő; a C1-hez vagy a C2-höz.
- HDMI ... Ha az ehhez az AV aljzathoz csatlakoztatott jelforrás a HDMI aljzathoz is csatlakoztatva van, akkor válassza a YES-t (Igen), máskülönben a NO-t (Nem).
- VGA … Jelzi, hogy egy készülék nagy felbontású videoforrás vagy PC - a VGA aljzaton keresztül csatlakozik-e a televízióhoz. A választási lehetőség YES (IGEN) vagy NO (NEM).

| DTV SETUP                                                                    |
|------------------------------------------------------------------------------|
| SELECTOR                                                                     |
| NOKIA 98005/025<br>NOKIA 96025<br>NOKIA 920t<br>NOKIA 9200<br>PACE DTR730-IM |
|                                                                              |
| select 💿                                                                     |

A set-top box regisztrálása után a rendszer felkéri a set-top box típusának kiválasztására a képernyőn megjelenő listából, amikor az STB-t választja ki a CONNECTIONS menüben.

Ha egy jelforrás van a HDMI aljzathoz csatlakoztatva, akkor ez hatással lesz néhány videó funkcióra:

- a Set-top Box Controller menü nem jelenik meg;
   nem rögzíthetők a HD-jelforrásokról érkező
- jelek, hacsak a jelforrás nem küld hagyományos felbontású (Standard Definition, SD) jelet is.

Ebből a fejezetből megtudhatja hogyan használhat egy csatlakoztatott set-top boxot, hogyan használhatja a televíziót számítógép monitorként, és hogyan használhatja Option 4 módban a televíziót.

#### Hangolás és beállítások megadása, 5

A televízió első bekapcsolásakor elvégzendő beállítás, és ráhangolás a csatornákra. A fejezet ismerteti a kép és a hang beállítását is.

#### Elhelyezés, aljzatok és csatlakoztatás, 17

A televízió kezelése és elhelyezése, valamint az aljzatok helye. Dekóder, set-top box vagy videomagnó csatlakoztatása a televízióhoz, és külső eszközök regisztrálása.

#### Speciális műveletek, 29

- Set-top box használata, 30
- A televízió használata számítógép monitorként, 32
- Két televízió egy szobában, 33

A Beo4 testreszabása, 34

Tárgymutató, 36

# Set-top box használata

A televízió beépített Set-Top-Box Controller-el van ellátva.

A Set-top Box Controller vezérlő egyfajta közvetítőként működik az alkalmazott set-top box és a Beo4 távirányító között. Ha set-top box van csatlakoztatva, a Beo4 segítségével kezelheti annak csatornáit és funkcióit.

Egyes funkciók a set-top box bekapcsolása után azonnal használhatók a Beo4-en keresztül. Más funkciók a Set-top Box Controller menün keresztül érhetők el, amelyet a képernyőn jeleníthet meg.

#### A Set-top Box Controller menü

A set-top box távirányítójának egyes gombjai nem érhetők el közvetlenül a Beo4-en. Ha tudni szeretné, hogy a Beo4 mely gombjaival kezelheti a set-top box funkcióit és szolgáltatásait, hívja elő a Set-top Box Controller menüt a képernyőn.

| Nyomja meg a set-top box<br>bekapcsolásához                                | DTV   |
|----------------------------------------------------------------------------|-------|
| Nyomja meg a Set-top Box<br>Controller menü előhívásához                   | MENU  |
| Nyomja meg azt a számgombot,<br>amely aktiválja a kívánt funkciót,<br>vagy | 1 – 9 |
| nyomja meg a funkciót<br>aktiváló színes gombok                            |       |

valamelyikét

1 GUIDE 2 MENU 3 TEXT 4 INFO 5 WIDE

Példa a Set-top Box Controller menüre – A Beo4 gombjai a menü bal oldalán láthatók, a set-top box gombjai pedig a jobb oldalon jelennek meg.

Megjegyzés: A set-top box regisztrálható DTV-ként, vagy V.AUX-ként a CONNECTIONS menüben. Ez határozza meg, hogy melyik lesz a set-top boxot aktiváló gomb, a DTV vagy a V.AUX.

#### Univerzális Beo4-kezelés

Ha tudja, hogy a Beo4 melyik gombja aktiválja a kívánt funkciót, akkor a funkció előhívása előtt nem kell megjelenítenie a Set-top Box Controller menüt.

| <i>Miközben a set-top box aktív …</i><br>Nyomja meg a GO gombot,<br>majd a kívánt funkciót aktiváló<br>számgombot                              | GO<br>1 – 9  |
|----------------------------------------------------------------------------------------------------|--------------|
| Nyomja meg a funkciót aktiváló<br>színes gombot                                                                                                |              |
| Nyomja meg a GO , majd a ▲<br>vagy a マ gombot a csatornák<br>közötti közvetlen előre- vagy<br>hátralépéshez                                    | GO<br>▲<br>▼ |
| Nyomja meg és tartsa megnyomva<br>a GO gombot a műsorfüzet vagy<br>a "Now/Next" felirat<br>megjelenítéséhez a set-top box<br>típusától függően | GO           |

### A set-top box saját menüjének használata

A set-top box aktiválása után annak saját menüit (például a műsorfüzetet) a Beo4 segítségével használhatja.

| Amikor a set-top box saját<br>menüje van a képernyőn<br>A kurzort fel vagy le mozgatja                                                                   | ▲<br>▼    |
|----------------------------------------------------------------------------------------------------|-----------|
| A kurzort balra vagy jobbra<br>mozgatja                                                                                                    | ◀ ₩       |
| Egy funkciót választ ki és aktivál                                                                                                    | GO<br>GO  |
| Nyomja meg a GO gombot,<br>majd a <b>4</b> vagy a <b>≯</b> gombbal<br>lépkedhet a menüoldalakon és a<br>csatornalistákban                                | GO<br>◀ ₩ |
| Kilépés a menükből vagy<br>visszalépés a korábbi menübe*                                                                                                 | STOP      |
| Kilépés a menükből, valamint<br>kilépés a különféle módokból<br>vagy belépés azokba. Ilyen mód<br>például a rádió.                                       | EXIT      |
| A színes gombokat használja a<br>set-top box menüiben jelzett<br>módon                                                                                   | ==        |
| *A set-top box típusától függően<br>lehet, hogy az előző menübe<br>való visszatéréshez a STOP gomb<br>helyett kétszer kell megnyomnia<br>az EXIT gombot. |           |

Ha a set-top box a kiválasztott jelforrás, a televízió főmenüjének megjelenítéséhez kétszer kell megnyomni a MENU gombot.

# A televízió használata számítógép monitorként

PC

Ha a televíziót a 26. oldalon leírtak szerint csatlakoztatja egy számítógéphez, akkor használhatja azt monitorként.

FONTOS! Ha egy számítógépet kíván csatlakoztatni a televízióhoz és a televíziót monitorként szeretné használni, akkor gondoskodjék arról, hogy mielőtt csatlakoztatja egymáshoz a számítógépet és a televíziót, a televízió, a számítógép, és a számítógéphez csatlakoztatott minden más készülék le legyen választva a táphálózatról.

Amikor használatban van, a számítógépet, telepítési útmutatójában foglaltaknak megfelelően, csak földelt fali csatlakozóaljzathoz szabad csatlakoztatni.

#### A számítógép képének megjelenítése a képernyőn

Ahhoz, hogy a számítógép képe látható legyen a televízió képernyőjén, a Beo4-el kell azt előhívni. A televízió az alábbi képfelbontásokat támogatja: 60 Hz; 640 × 480, 800 × 600, 848 × 480, 1024 × 576, 1024 × 768, 1280 × 720, 1360 × 768.

A számítógép képének előhívása ... Nyomja meg többször egymás után, amíg meg nem jelenik a PC\* felirat a Beo4 kijelzőjén Nyomja meg a kép előhívásához GO Ezután a szokásos módon használhatja a számítógépet. \*Annak érdekében, hogy a PC

megjelenjen a Beo4 kijelzőjén, először hozzá kell adni a Beo4 funkcióihoz. Ezzel kapcsolatban "A Beo4 testreszabása" című részben olvashat bővebben a 34. oldalon.

# Két televízió egy szobában

Ha egy olyan szobában helyezi el a BeoVision 8 készüléket, amelyikben már van egy Bang & Olufsen televízió és mindkét televízió képes fogadni a Beo4 utasításait, akkor meg kell változtatnia a BeoVision 8 Beállítás (Option) megadását. Ez megakadályozza a két televízió egyidejű bekapcsolását.

#### Egy távirányító a két televízióhoz

Ahhoz, hogy a televízió megfelelően működjön, alapvetően fontos, hogy a televízió a megfelelő Beállítás (Option) szerint legyen beállítva:

#### A televízió beállítása az Option 4-hez ...

- > Miközben nyomva tartja a gombot a Beo4-en, nyomja meg a LIST gombot.
- > Engedje el mindkét gombot.
- > Nyomja meg többször a LIST gombot, hogy az OPTION? felirat jelenjen meg a Beo4-en, majd nyomja meg a GO gombot.
- > Nyomja meg többször a LIST gombot, hogy a V.OPT felirat jelenjen meg a Beo4-en, majd nyomja meg a 4 gombot.

#### A televízió használata az Option 4-ben ...

Általában egy jelforrás, például egy TV, egyszerűen a Beo4-en a megfelelő jelforrás gombjának megnyomásával bekapcsolható. Azonban, amikor az Option 4-et állítja be a televízión, a következőket kell elvégeznie:

- > Nyomja meg a LIST gombot többször egymás után, amíg meg nem jelenik a LINK\* felirat a Beo4 kijelzőjén.
- > Nyomja meg a jelforrás gombját, például a TV-t.

\*A LINK felirat csak akkor jelenik meg a Beo4 kijelzőjén, ha hozzá van adva a Beo4 funkcióihoz. Errő bővebben "A Beo4 testreszabása" című részben olvashat, a 34. oldalon.

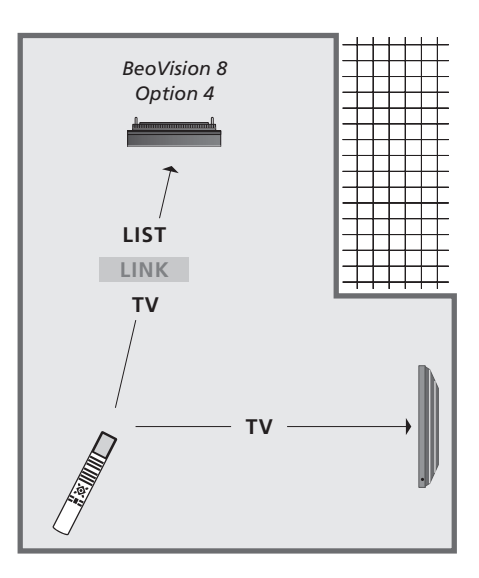

Annak érdekében, hogy az Option 4 beállítású televízión a teletextet is használhassa, a Beo4-et 'VIDEO 3' módra kell állítania. Azonban ez korlátozza a Beo4 más Option beállítású televíziókkal használható funkcióit. Ezzel kapcsolatban "A Beo4 testreszabása" című részben olvashat bővebben a 34. oldalon.

# A Beo4 testreszabása

A Beo4 gombjaival közvetlenül vezérelhet számos TV-funkciót, a Beo4 kijelzőjén keresztül pedig további funkciókat is elérhet.

Ha a Beo4 kijelzőjén jelforrás látható (TV, RADIO, stb.), a LIST gomb megnyomásával extra funkciókat hívhat elő, amelyek az adott forrás kezelésére használhatók, mintha csak további gombok jelennének meg a távirányítón. A televízióhoz csatlakoztatott külső készülék bekapcsolása is lehetséges.

Tetszése szerint alakíthat ki egy új Beo4-et a televíziónak megfelelően, és megadhatja, hogy a Beo4 kijelzőjén mely funkciók és milyen sorrendben jelenjenek meg.

Ne feledje, hogy a Beo4 tartalmazza az összes extra Bang & Olufsen hang- és videofunkciót, de amikor előhívja ezeket a Beo4 kijelzőjére csak azok fognak működni, amelyeket a televízió támogat.

#### A Beo4 beállítása

A Beo4 gyárilag a BeoVision 8-ra van beállítva. Azonban, ha egy új Beo4-et vásárol, akkor ezt is beállíthatja televíziójának megfelelően.

| Nyomja meg és tartsa lenyomva<br>a készenlét gombot                                                                         | •               |
|----------------------------------------------------------------------------------------------------|-----------------|
| Nyomja meg a Beo4 beállítási<br>üzemmódjának eléréséhez                                                                     | LIST            |
| Engedje el mindkét gombot. A<br>kijelzőn megjelenik az ADD? felirat                                                         | ADD?            |
| Nyomja meg többször a CONFIG?<br>felirat megjelenítéséhez a Beo4-en                                                         | LIST<br>CONFIG? |
| Nyomja meg a konfiguráció<br>kiválasztásához                                                                                | GO              |
| Nyomja meg többször a VIDEO?<br>felirat megjelenítéséhez a Beo4-en                                                          | LIST<br>VIDEO?  |
| Nyomja meg a videokonfiguráció<br>eléréséhez                                                                                | GO              |
| Nyomja meg többször a VIDEO2<br>felirat megjelenítéséhez a Beo4*-en                                                         | LIST<br>VIDEO 2 |
| Nyomja meg a konfiguráció<br>tárolásához                                                                                    | GO              |
| Megjelenik a STORED felirat,<br>amely jelzi, hogy a konfiguráció<br>mentése megtörtént. Ekkor<br>automatikusan kilén a Beo4 | STORED          |

\*Azonban, amikor az Option 4-et állította be a televízión, a 'VIDEO 3'-at kell kiválasztania.

beállítási funkciójából

#### Extra "gomb" hozzáadása

Ha új funkciót ad a Beo4 listájához, a hozzá tartozó új "gombot" a Beo4 kijelzőjén hívhatja elő.

|   | Nyomja meg és tartsa lenyomva<br>a készenlét gombot                                                                                               | •      |
|---|----------------------------------------------------------------------------------------------------|--------|
|   | Nyomja meg a Beo4 beállítási<br>üzemmódjának eléréséhez                                                                                           | LIST   |
|   | Engedje el mindkét gombot. A<br>kijelzőn megjelenik az ADD? felirat                                                                               | ADD?   |
|   | Nyomja meg a hozzáadható<br>"gombok" listájának<br>megjelenítéséhez. Az első "gomb"<br>villogva megjelenik a kijelzőn                             | GO     |
| 1 | Nyomja meg az extra "gombok"<br>listájában való lépegetéshez                                                                                      | ▲<br>▼ |
|   | Nyomja meg a "gomb"<br>hozzáadásához és elhelyezéséhez<br>jelenlegi helyén, vagy a lista első<br>gombjaként, vagy …                               | GO     |
| 1 | nyomja meg a "gomb" egy<br>adott helyre való helyezéséhez                                                                                         | 1 – 9  |
|   | Megjelenik az ADDED felirat,<br>amely jelzi, hogy a "gomb"<br>hozzáadása sikerült. Ekkor<br>automatikusan kilép a Beo4<br>beállítási funkciójából | ADDED  |

#### Az extra "gombok" áthelyezése

Megadhatja, hogy az extra "gombok" milyen sorrendben jelenjenek meg a LIST gomb megnyomásakor.

| Nyomja meg és tartsa lenyomva<br>a készenlét gombot                                                  | •             |
|----------------------------------------------------------------------------------------------------|---------------|
| Nyomja meg a Beo4 beállítási<br>üzemmódjának eléréséhez                                              | LIST          |
| Engedje el mindkét gombot. A<br>kijelzőn megjelenik az ADD? felirat                                  | ADD?          |
| Nyomja meg többször a MOVE?<br>felirat megjelenítéséhez a Beo4-en                                    | LIST<br>Move? |
| Nyomja meg az extra "gombok"<br>listájának megjelenítéséhez. A<br>kijelzőn megjelenik az első "gomb" | GO            |
| Nyomja meg az extra "gombok"<br>listájában való lépegetéshez                                         | ▲<br>▼        |
| Nyomja meg a megjelenített<br>"gombnak" a lista első helyére<br>helyezéséhez, vagy                   | GO            |
| nyomja meg a "gomb" egy<br>adott helyre való helyezéséhez                                            | 1 – 9         |
| Megjelenik a MOVED felirat,                                                                          | MOVED         |

amely jelzi, hogy a "gomb" áthelyezése sikerült. Ekkor automatikusan kilép a Beo4 beállítási funkciójából

#### Extra "gomb" eltávolítása

A LIST gomb megnyomásakor megielenő extra "gombok" közül bármelyiket eltávolíthatja. Nyomia meg és tartsa lenvomva a készenlét gombot Nyomia meg a Beo4 beállítási LIST üzemmódjának eléréséhez ADD? Engedie el mindkét gombot. A kijelzőn megjelenik az ADD? felirat Nyomja meg többször a REMOVE? LIST felirat megjelenítéséhez a Beo4-en REMOVE? ? Nvomia meg az extra "gombok" GO listájának megjelenítéséhez. A kijelzőn megjelenik az első "gomb" Nyomja meg az extra "gombok" listájában való lépegetéshez Nyomja meg a kijelzőn látható GO "gomb" eltávolításához REMOVED Megjelenik a REMOVED felirat, amely jelzi, hogy a "gomb" eltávolítása sikerült. Ekkor automatikusan kilép a Beo4 beállítási funkciójából )

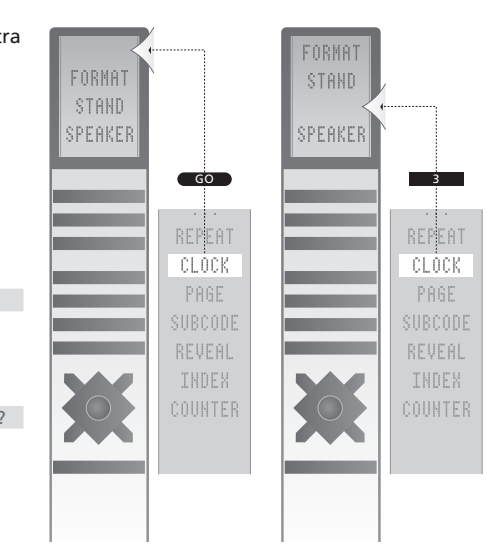

Extra "gomb" hozzáadása a Beo4-hez a lista tetejére vagy adott helyére.

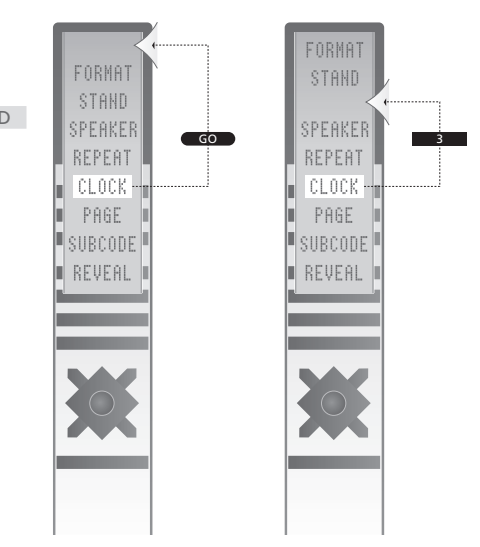

Extra "gombok" áthelyezése a lista tetejére vagy adott helyére.

# Tárgymutató

#### A legelső beállítás

A legelső beállítási eljárás, 6

#### Beo4 távirányító

A Beo4 beállítása, 34 A Beo4 elemek cseréje, Útmutató 12. o. A Beo4 elemek cseréje, Útmutató 12. o. A Beo4 használata, Útmutató 4. o. A Beo4 tisztítása, Útmutató 12. o. A Beo4 testreszabása, 34 A televízió és a Beo4 bemutatása, Útmutató 4. o. Az extra "gombok" áthelyezése, 35 Egy gomb eltávolítása a Beo4 listából, 35 Egy gomb hozzáadása a Beo4 listához, 34

#### Csatlakoztatások

Aljzatok ideiglenes csatlakozásokhoz, 20 Antenna és tápkábel csatlakoztatása, 19 Csatlakozópanel, 21 Dekóder, 23 Fejhallgató, 20 Hangszórók, 21 Set-top box, 24 További videokészülékek regisztrálása, 26 Videomagnó, 25

#### Csatlakozópanel

Csatlakozópanel, 21 Kamera és fejhallgató aljzatok, 20

#### Dekóder

Dekóder csatlakoztatása, 23

#### Elhelyezés

A televízió beállítása, 18

#### Fejhallgató

Fejhallgató csatlakoztatása, 20

#### Feliratozás

Feliratok a teletextről, Útmutató 11. o.

#### Formátum

A képformátum módosítása, Útmutató 9. o.

#### Fényképezőgép

Fényképezőgép csatlakoztatása, 20 Másolás videokameráról videokazettára, 20

#### Hangolás

Automatikus hangolás - A televízió első beállítása, 6 Behangolt csatornák állítása, 10 Behangolt csatornák áthelyezése, 8 Behangolt csatornák elnevezése, 9 Behangolt csatornák törlése, 8 Csatornák újbóli tárolása automatikus hangolással, 12 Új TV csatornák hozzáadása, 13

#### Hangszórók

Hangbeállítások, 14 Hangszórók csatlakoztatása, 21 Hangszórókombináció vagy balansz módosítása, Útmutató 9. o.

#### Kapcsolattartás

Kapcsolat a Bang & Olufsen-nel Útmutató 14.o.

#### Karbantartás

A Beo4 elemek cseréje, Útmutató 12. o. A televízió karbantartása, Útmutató 12. o. A televízió kezelése, 18 Képernyő, Útmutató 12. o.

#### Kijelzők és menük

Képernyőn megjelenő menük, 4 Megjelenített információk és menük, Útmutató 5. o.

#### Kép

A fényerő, a szín és a kontraszt beállítása, 14 A kép eltávolítása a képernyőről, 14 A képformátum módosítása, Útmutató 9. o.

#### Nyelv

A legelső beállítás - menünyelv kiválasztás, 6 A menü nyelvének kiválasztása, 16 Hangtípus vagy nyelv módosítása, Útmutató 8. o.

#### Set-top box

A Set-top Box Controller menü, 30 A set-top box saját menüjének használata, 31 Set-top box csatlakoztatása, 24 Set-top box használata csatlakoztatott szobában, 31 Univerzális Beo4-kezelés, 31

#### Sound

A hangerő, valamint a mély és magas hangok beállítása, 15
Hang beállítása vagy némítása, Útmutató 8. o.
Hangtípus vagy nyelv módosítása, Útmutató 8. o.
Hangszórókombináció vagy balansz módosítása, Útmutató 9. o.

#### Számítógép monitor

A számítógép képének megjelenítése a képernyőn, 32 Képbeállítás, 14 Számítógép csatlakoztatása, 22

#### Teletext

Alapvető teletextfunkciók, Útmutató 10. o. Kedvenc teletextoldalak tárolása, Útmutató 11. o. MEMO oldalak napi használata, Útmutató 11. o.

#### TV csatornák

A beprogramozott TV-csatornák szerkesztése, 8 Automatikus hangolás - A televízió első beállítása, 6 Behangolt csatornák állítása, 10 Behangolt csatornák áthelyezése, 8 Behangolt csatornák elnevezése, 9 Behangolt csatornák törlése, 8 Csatornák újbóli tárolása automatikus hangolással, 12 TV csatorna kiválasztása, Útmutató 6 o. TV-lista előhívása, Útmutató 6 o. Új TV csatornák hozzáadása, 13

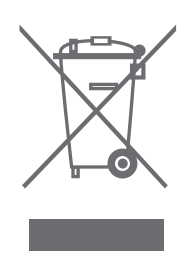

#### Az elektromos és elektronikus hulladékok kezelése (WEEE) - környezetvédelem

Az Európai Parlament és az Európai Unió Tanácsa irányelvet adott ki az elektromos és elektronikus berendezések hulladékaira vonatkozóan. Az irányelv célja, hogy megakadályozza az elektromos és elektronikus berendezések hulladékainak keletkezését, továbbá hogy ösztönözze az említett hulladék újrafelhasználását, újrahasznosítását és egyéb hasznosítását. Az irányelv egyaránt érinti a gyártókat, a forgalmazókat és a fogyasztókat.

Az elektromos és elektronikus berendezések hulladékairól szóló irányelv a gyártókat és a fogyasztókat egyaránt kötelezi az elektromos és elektronikus készülékek környezetkímélő ártalmatlanítására, a készülékekben és hulladékaikban lévő anyagok vagy energiák újrahasznosítására vagy visszanyerésére.

Az elektromos és elektronikus hulladékokat nem szabad a háztartási hulladék közé helyezni; mindenfajta elektromos és elektronikus készüléket és alkatrészt külön összegyűjtve kell ártalmatlanítani.

Az újrafelhasználás, újrahasznosítás és egyéb módon való visszanyerés céljából összegyűjtendő termékeket és készülékeket a bemutatott ábra jelöli.

CE Ez a termék megfelel az EGK 89/336 és a 73/23 sz. irányelveknek. Azzal, hogy az országában működő hulladékgyűjtő rendszert használja az elektromos és elektronikus készülékek ártalmatlanítására, óvja a környezetet, az emberek egészségét, és hozzájárul a természeti erőforrások megfontolt és ésszerű felhasználásához. Az elektromos és elektronikus készülékek és hulladékok összegyűjtésével megelőzhető az elektromos és elektronikus termékekben és készülékekben található veszélyes anyagokkal való környezetszennyezés lehetősége.

Bang & Olufsen képviselője készséggel nyújt útmutatást és tanácsot az országában előírt hulladék-ártalmatlanítási eljárásról.

A kisméretű termékeken nem mindig jelenik meg az ábra, de ebben az esetben ez látható a használati útmutatón, a garancialevélen és rá van nyomtatva a csomagolásra is.

A műszaki jellemzők, a funkciók és ezáltal a kezelés módosításának joga fenntartva.

www.bang-olufsen.com